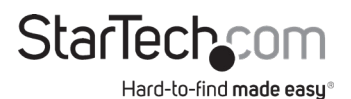

#### **Multi-Monitor Assistant Software**

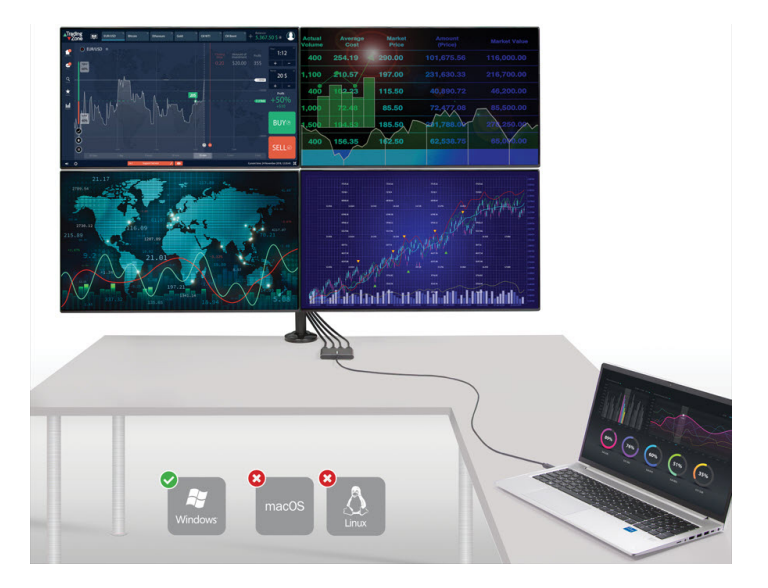

#### Software User Guide

For the latest information and specifications visit www.StarTech.com

Manual Revision: 09/24/2021

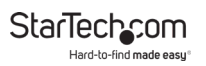

# **Compliance Statements**

# Use of Trademarks, Registered Trademarks, and other Protected Names and Symbols

This manual may make reference to trademarks, registered trademarks, and other protected names and/or symbols of third-party companies not related in any way to StarTech.com. Where they occur these references are for illustrative purposes only and do not represent an endorsement of a product or service by StarTech.com, or an endorsement of the product(s) to which this manual applies by the third-party company in question. Regardless of any direct acknowledgement elsewhere in the body of this document, StarTech.com hereby acknowledges that all trademarks, registered trademarks, service marks, and other protected names and/or symbols contained in this manual and related documents are the property of their respective holders.

# **Table of Contents**

### **Compliance Statements**

Use of Trademarks, Registered Trademarks, and other Protected Names and Symbols.....i

#### Requirements

| pported Operating Systems: 1 |
|------------------------------|
|------------------------------|

#### Installation

| Connect Peripherals                   | . 1 |
|---------------------------------------|-----|
| Setup the Multi-Monitor Assistant App | . 3 |

### Operation

| Drag and Drop                              | 6  |
|--------------------------------------------|----|
| Spread Over Multiple Displays              | 7  |
| Cursor Display Cycle - Quickly Find Cursor | 8  |
| Cascading Windows to the Main Display      | 8  |
| Windows Expansion Cycle                    | 9  |
| Split Scaling                              | 10 |
| View Display Settings                      | 11 |
| Edit Hotkey Settings                       | 11 |
| Disable Screen Mapping                     | 12 |
| Duplicate All                              | 13 |
| About                                      | 14 |
| Exit                                       | 14 |
|                                            |    |

#### **Limitation of Liability**

| Limitation of Liability |
|-------------------------|
|-------------------------|

# Requirements

# Supported Operating Systems:

• Windows® (32/64)

Note: Operating system requirements are subject to change.

# Installation

## **Connect Peripherals**

• Connect the **Display Adapter** to a **Laptop** and to 4 **HDMI Enabled Peripherals**. (Figure 1)

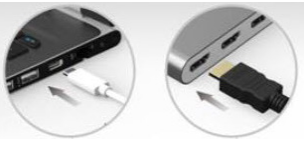

Figure 1

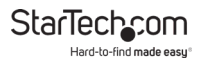

• Press the Windows Key + P and select Extend. (Figure 2)

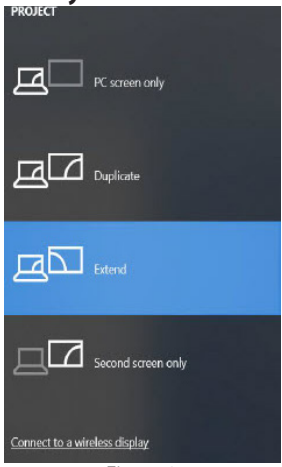

Figure 2

Toggle Show taskbar on all displays to Off. (Figure 3)

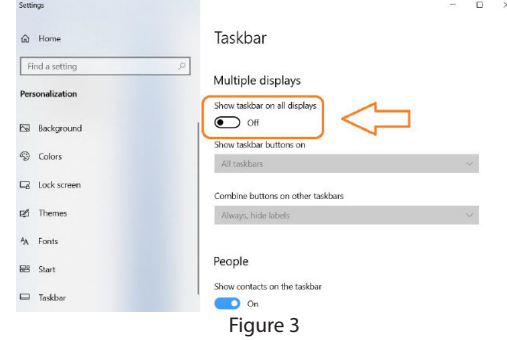

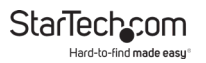

#### Setup the Multi-Monitor Assistant App

 Navigate to <u>www.startech.com/USB32HD4</u> or <u>www.startech.com/USBC2HD4</u> to locate and download the **multi-monitor assistant.zip** file. (Figure 4)

| https://www.starte | ch.com | n/en-us/audio-video-products/usb | c2hd4       |                            |                 |
|--------------------|--------|----------------------------------|-------------|----------------------------|-----------------|
|                    |        |                                  | drop v      | windows to a selected mo   | nitor, zoom     |
|                    |        |                                  | in/out      | , and split/scale, NOTE: A | ll 4 monitors   |
|                    |        |                                  | must        | be same size/resolution f  | or video wall   |
|                    |        |                                  | setup       |                            |                 |
|                    |        |                                  | ⊕ Show      | more                       |                 |
|                    |        |                                  |             |                            |                 |
| Overvi             | ew     | Technical Specifications         | Accessories | Drivers/Downloads          | Product Support |
| Driver             | rs/D   | ownloads                         |             |                            |                 |
| Manual             | (s):   |                                  |             |                            |                 |
| usbx2hd            | 4_qsg  | .pdf                             |             |                            |                 |
| Language           | e: EN  |                                  |             |                            |                 |
| Softwar            | e      |                                  |             |                            |                 |
| multi-mo           | onitor | assistant.zip                    |             |                            |                 |
| Version:           | 20.01  | .1222                            |             |                            |                 |
| Language           | e. EN  | I                                | Figure 4    |                            |                 |

2. Once downloaded, open the **Multi-Monitor Assistant** file and select **MMA-Setup\_20.01.1222.exe**. (Figure 5)

| Name                 | Туре        |
|----------------------|-------------|
| MMA-Setup_20.01.1222 | Application |
|                      |             |

Figure 5

StarTechcom Hard-to-find made easu

3. (Optional) Select the checkbox to create a desktop shortcut. (Figure 6)

| Setup - Multi-Monitor Assistant version 20.01.1222                                            | -                  |             | ×     |
|-----------------------------------------------------------------------------------------------|--------------------|-------------|-------|
| Select Additional Tasks                                                                       |                    |             |       |
| Which additional tasks should be performed?                                                   |                    |             | ¢.    |
| Select the additional tasks you would like Setup to perform while installing M<br>click Next. | Aulti-Monitor Assi | istant, the | n     |
| Additional shortcuts:                                                                         |                    |             |       |
| Create a desktop shortcut                                                                     |                    |             |       |
|                                                                                               |                    |             |       |
|                                                                                               |                    |             |       |
|                                                                                               |                    |             |       |
|                                                                                               |                    |             |       |
|                                                                                               |                    |             |       |
|                                                                                               |                    |             |       |
|                                                                                               |                    |             |       |
|                                                                                               |                    |             |       |
|                                                                                               |                    |             |       |
|                                                                                               |                    |             |       |
|                                                                                               |                    |             |       |
|                                                                                               |                    |             |       |
|                                                                                               | Reat >             | G           | ancel |

Figure 6

4. Select Next. (Figure 7)

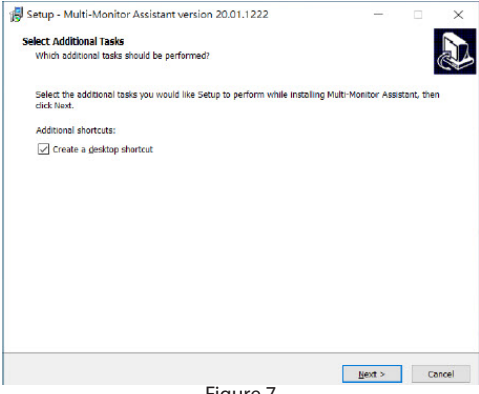

Figure 7

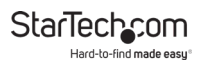

5. Select Install. (Figure 8)

| 🔂 Setup - Multi-Monitor Assistant version 20.01.1222                                    | 100       |           | ×     |
|-----------------------------------------------------------------------------------------|-----------|-----------|-------|
| Ready to Install                                                                        |           |           |       |
| Setup is now ready to begin installing Multi-Monitor Assistant on your computer.        |           |           | ¢4    |
| Click Install to continue with the installation, or click Back if you want to review or | change am | settings. |       |
| Additional tasks:                                                                       |           |           | ~     |
| Additional shortcuts:<br>Create a desktop shortcut                                      |           |           |       |
|                                                                                         |           |           |       |
|                                                                                         |           |           |       |
|                                                                                         |           |           |       |
|                                                                                         |           |           |       |
|                                                                                         |           |           |       |
|                                                                                         |           |           |       |
|                                                                                         |           |           |       |
|                                                                                         |           |           |       |
|                                                                                         |           |           |       |
|                                                                                         |           |           |       |
|                                                                                         |           |           | ~     |
| <                                                                                       |           |           |       |
|                                                                                         |           |           | _     |
|                                                                                         |           | -         |       |
| < <u>Back</u>                                                                           | Install   | C         | ancel |
| Figure 8                                                                                |           |           |       |

#### 6. Select **Finish**. (Figure 9)

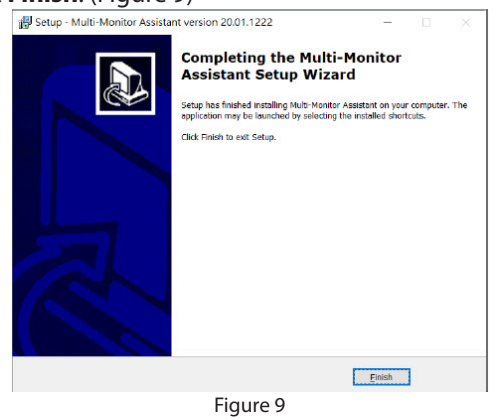

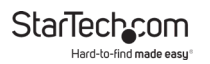

 The installation is now complete. The Multi-Monitor App Icon will now appear in the system tray. Select this icon or the (optional) desktop shortcut to start the Multi-Monitor App. (Figure 10)

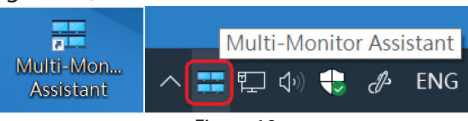

Figure 10

# Operation

**Drag and Drop** 

• Left-click and Drag an Application Window to the desired Display in the Multi-Monitor Application UI then release the Left-click. (Figure 11)

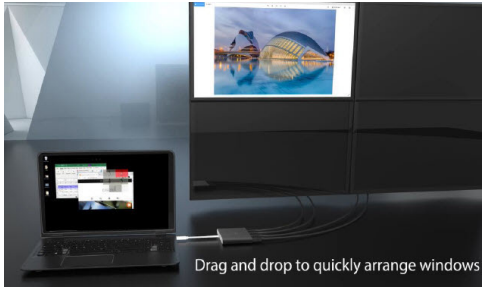

Figure 11

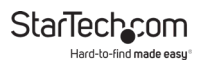

#### Spread Over Multiple Displays

- 1. Left-click and Drag an Application Window to the Multi-Monitor Application UI.
- Tap the CTRL Button to spread the Application Window over the desired Displays. Release Left-click when done. (Figure 12)

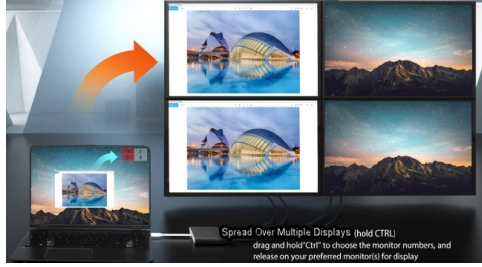

Figure 12

**Note:** The desired **Displays** must be parallel to one another. If three **Displays** are selected, the **Multi-Monitor App** will fill all four **Displays**. (Figure 13)

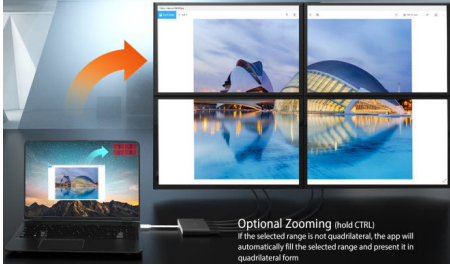

Figure 13

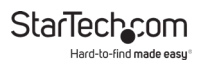

#### **Cursor Display Cycle - Quickly Find Cursor**

• Press the **CTRL Button + 1** and **Repeat** to identify the **Cursor Location** on each **Display**. (Figures 14 and 15)

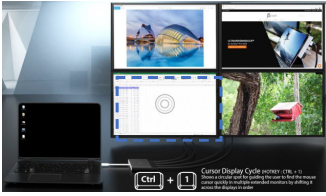

Figure 14

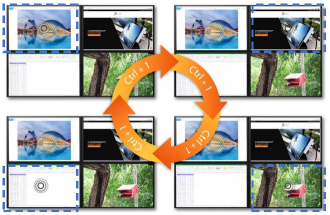

Figure 15

#### **Cascading Windows to the Main Display**

 Press CTRL + 2 to recall all of the Application Windows back to the Main Display as configured in Windows. (Figures 16 and 17)

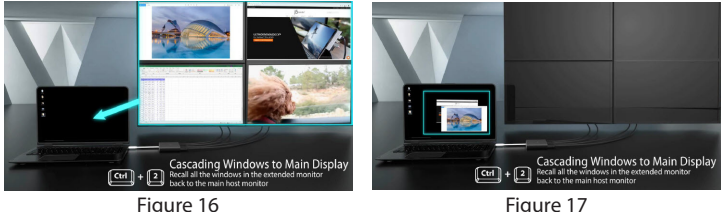

#### Windows Expansion Cycle

• Press CTRL + 3 to cycle through all of the available Zoom Options. (Figure 18)

**Note:** This feature works best when utilizing 4 **Displays** of equal size and resolution.

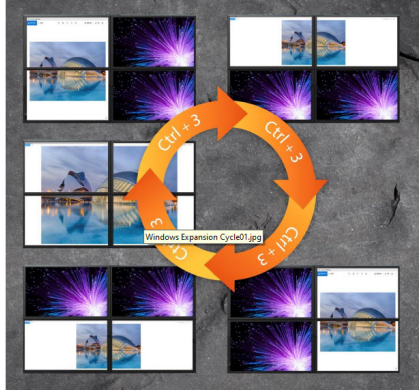

Figure 18

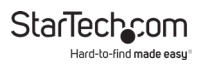

# Split Scaling

- 1. Click and Drag an Application Window to the desired Display in the Multi-Monitor App UI.
- 2. Hold the Application Window for 2 seconds until the Display appears segmented. The size of the segments will change the longer the Window is held. Up to 8 Segments can be used per Display.
- 3. Release Left-click when done. (Figure 19)

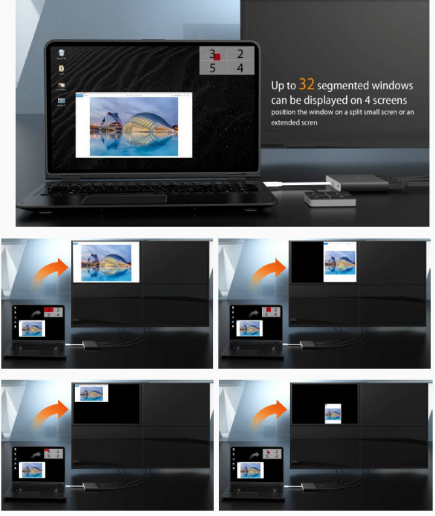

Figure 19

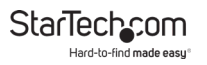

## **View Display Settings**

Opens the Display Settings App in Windows. Configure the Display Settings to the desired Layout. (Figures 20 and 21)

| Dime     Dime                                                  | Display                                                                                                    |                                                                                                    |
|----------------------------------------------------------------|----------------------------------------------------------------------------------------------------|----------------------------------------------------------------------------------------------------|
| Tind a setting<br>System                                       | Select and rearrange displays     inext a display below to change the officer for it. If you and hold for relect a display, then     display reserver. | Skep Setter D<br>Night light san help yaar get kn<br>inkep by diploying warmer colors<br>at night. Notes Vight gint witnings<br>to set things inc. |
| C tiple                                                        | 3 2                                                                                                    | Out help setting it up                                                                                                    |
| <ul> <li>NetRotors &amp; actors</li> <li>From anist</li> </ul> | 1                                                                                                    | Adjust fort size<br>Change scients in giffines<br>tot spinulipe molitors                                                                           |
| D Power & simp<br>D Rattory                                    | bleetly Desct                                                                                                    | Roussen Bolonieg<br>Get help                                                                                                    |
| tto storage<br>2 Tablet worde                                  | Brightness and color<br>Overpringhress                                                                                                    | Make Windows better<br>Ger on findback                                                                                                    |
| El Multituding                                                 | Night Kgint (on well \$135)                                                                                                    |                                                                                                    |
| y najongo tant.                                                | Night light settings                                                                                                    |                                                                                                    |

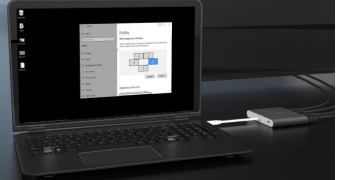

Figure 20

Figure 21

### **Edit Hotkey Settings**

- 1. In the Multi-Monitor App select File -> Hotkey Settings.
- 2. Edit then select Apply for each Hotkey Settings Edit. (Figure 22)

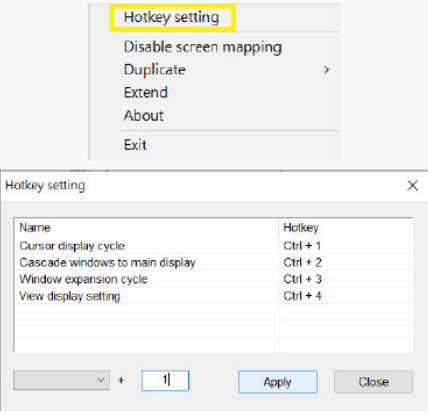

Figure 22

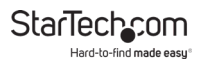

## **Disable Screen Mapping**

- In the Multi-Monitor App select File ->
  - Disable screen mapping to hide the Multi-Monitor App UI.
  - Enable screen mapping to hide the Multi-Monitor App UI. (Figures 23 and 24)

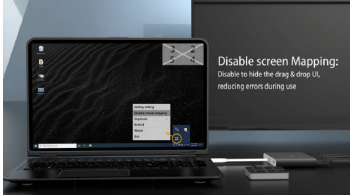

Figure 23

| Enable screen mapping |   |
|-----------------------|---|
| Duplicate             | > |
| Extend                |   |
| About                 |   |

Figure 24

# **Duplicate All**

In the Multi-Monitor App select File -> Duplicate ->

- Duplicate all to duplicate the selected Application Window across all 4 Displays. (Figures 25)
- Smart Duplicate then Drag and Drop the desired Displays to the Duplicate Group and select the Check mark to duplicate the selected Application Window across the selected Displays. (Figures 26 and 27)

**Notes: Delete** the saved configurations by selecting the **Trash Bin** icon.

After saving the first configuration, a secondary configuration may be setup using the same procedure. (Figure 28)

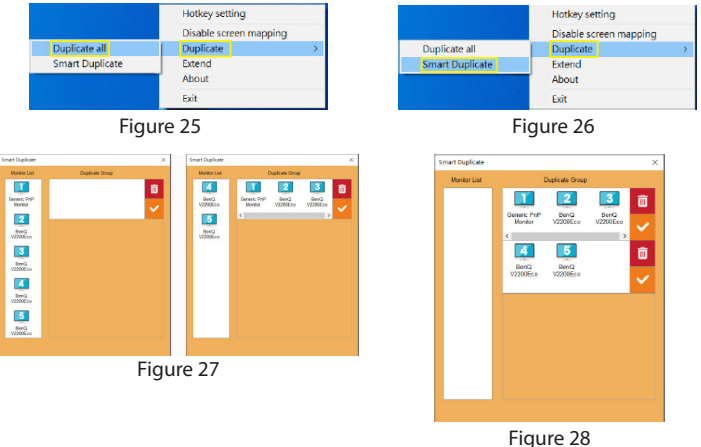

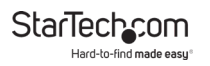

#### About

 In the Multi-Monitor App select File -> About to view the Multi-Monitor App version. (Figure 29)

| Duplicate (Control of the control of the control of |  | Muhipie monitor assistant application<br>Vension: 20.01.1222<br>Copyright & 2020 Magic: Control Technology Corporation<br>OK |
|----------------------------------------------------------------------------------------------------|--|----------------------------------------------------------------------------------------------------|
|----------------------------------------------------------------------------------------------------|--|----------------------------------------------------------------------------------------------------|

#### Figure 29

#### Exit

 In the Multi-Monitor App select File -> Exit to close the Multi-Monitor App. (Figure 30)

| Hotkey setting         |   |
|------------------------|---|
| Disable screen mapping |   |
| Duplicate              | > |
| Extend                 |   |
| About                  |   |
| Exit                   |   |
| Figure 30              |   |

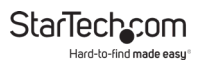

# **Limitation of Liability**

In no event shall the liability of StarTech.com Ltd. and StarTech.com USA LLP (or their officers, directors, employees or agents) for any damages (whether direct or indirect, special, punitive, incidental, consequential, or otherwise), loss of profits, loss of business, or any pecuniary loss, arising out of or related to the use of the product exceed the actual price paid for the product.

Some states do not allow the exclusion or limitation of incidental or consequential damages. If such laws apply, the limitations or exclusions contained in this statement may not apply to you.

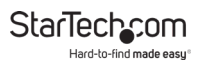

#### Hard-to-find made easy. At StarTech.com, that isn't a slogan. It's a promise.

StarTech.com is your one-stop source for every connectivity part you need. From the latest technology to legacy products — and all the parts that bridge the old and new — we can help you find the parts that connect your solutions.

We make it easy to locate the parts, and we quickly deliver them wherever they need to go. Just talk to one of our tech advisors or visit our website. You'll be connected to the products you need in no time.

Visit www.startech.com for complete information on all StarTech.com products and to access exclusive resources and time-saving tools.

StarTech.com is an ISO 9001 Registered manufacturer of connectivity and technology parts. StarTech.com was founded in 1985 and has operations in the United States, Canada, the United Kingdom and Taiwan servicing a worldwide market.

#### Reviews

Share your experiences using StarTech.com products, including product applications and setup, what you love about the products, and areas for improvement.

| StarTech.com<br>Ltd. | StarTech.com<br>LLP         | StarTech.com<br>Ltd. | StarTech.com<br>Ltd. |
|----------------------|-----------------------------|----------------------|----------------------|
| 45 Artisans          | 4490 South<br>Hamilton Road | Unit B, Pinnacle 15  | Siriusdreef 17-27    |
| Crescent             |                             | Gowerton Road        | 2132 WT              |
| London, Ontario      | Groveport, Ohio             | Brackmills,          | Hoofddorp            |
| N5V 5E9              | 43125                       | Northampton          | The Netherlands      |
| Canada               | U.S.A.                      | NN4 7BW              |                      |
|                      |                             | United Kingdom       |                      |
| EB: fr startech com  | FS: es startech com         |                      | it startech com      |

 FR: <u>fr.startech.com</u>
 ES: <u>es.startech.com</u>
 IT: <u>it.startech.com</u>

 DE: <u>de.startech.com</u>
 NL: <u>nl.startech.com</u>
 JP: jp.startech.com